Alla som vill boka föreningens släp måste först ladda hem Bokamera-appen på sin telefon. Nästa steg, är att registrera sig.

Skriv in din mailadress och välj ett lösenord. Detta funkar sedan både i appen och på hemsidan.

Man kan alltså boka kärran på appen eller på hemsidan i datorn.

## Så här bokar du i appen

1 Välj Bokamera appen.

2 Skriv in Kolboda i sökrutan

- 3 Välj Kolboda samfällighetsförening
- 4 Du kommer nu till boknings sidan. Välj "Boka"
- 5 Välj en dag och tid, välj "Boka"
- 6 Välj "visa bokning"

7 Du ser nu din bokning, du har också fått ett sms, där du kan läsa koden till kärrans kodlås.

8 Vill du avboka din tid. Välj bokningar i appen. Klicka på din bokning och välj "Avboka"

## Så här bokar du i datorn

- 1 Gå till kolboda.eu
- 2 Leta fram släpkärran och tryck på "Bokaknappen"
- 3 Välj "Boka tid"
- 4 Välj "Boka"
- 5 Boka dag och tid
- 6 Fyll i namn, e-post och tel.nummer
- 7 Välj "Boka tiden"

8 Du ser nu din bokning, du har också fått ett sms, där du kan läsa koden till kärrans kodlås.

9 Vill du avboka din tid. Välj "Mina bokningar" högst upp på sidan.

10 Logga in och välj den bokning som du vill avboka.

Vill du låna kärran mer än 4 timmar? Då kan du göra flera bokningar efter varandra. Du kan ha max 5 kommande bokningar samtidigt. Efter varandra eller olika dagar.

Kom ihåg att den som står för bokningen är ansvarig för att kärran lämnas tillbaka i felfritt skick och ordentligt städad. Avvikelser ska omedelbart efter tillbakalämnandet anmälas till Karl Högberg på 070-3603981